# 待聘教职员工基本资料登录系统 操作说明手册

連結: <u>https://portal.stust.edu.tw/RegEmp</u>

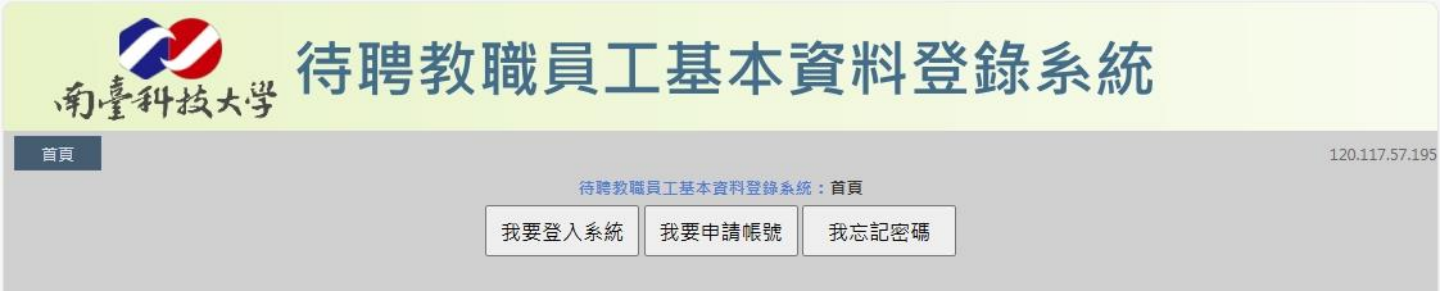

#### 聘用注意事項(Notice of Hire)

- 請確認個人資料的正確性,如有錯漏,請自行於系統上修改。 如已送單,請向承辨人重新核對資料正確性。
   Please confirm whether personal information is correct. If there are any errors, make corrections in the system yourself. If the documents have already been submitted, please verify the accuracy of your information with the contact person again.
- 2. 勞保加保不可追溯,請受聘者務必注意聘用時程。如有不可 抗力之特殊情況,請務必與人事室業務承辦商討解決方案。 Please note that enrollment in Labor Insurance cannot be backdated, so make sure to adhere to the hiring schedule. If there are any special circumstances beyond your control, please discuss potential solutions with the Personnel Office before the hiring date.
- 聘用前,請受聘者先行衡量時數與薪資,一旦加保,當月薪 資級距不得再做更正。
   Before being hired, please assess if the working hours and wage are suitable for you. Once enrollment in Labor Insurance is completed, the wage range for that month cannot be revised.

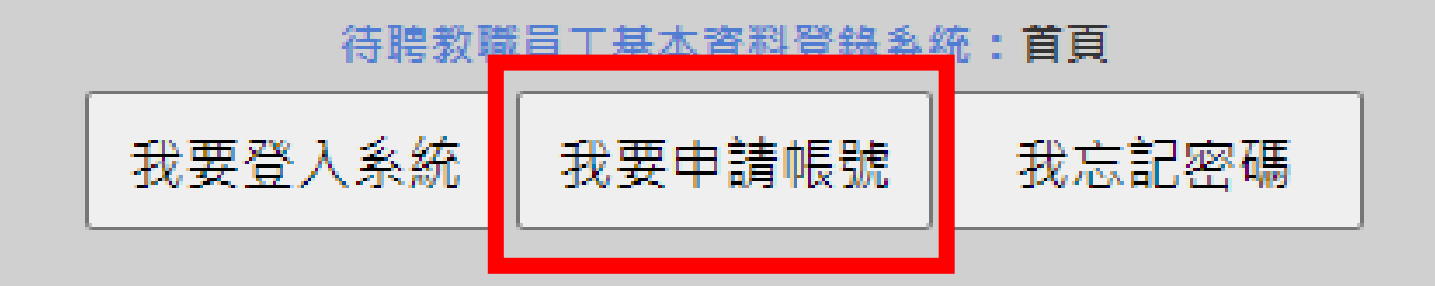

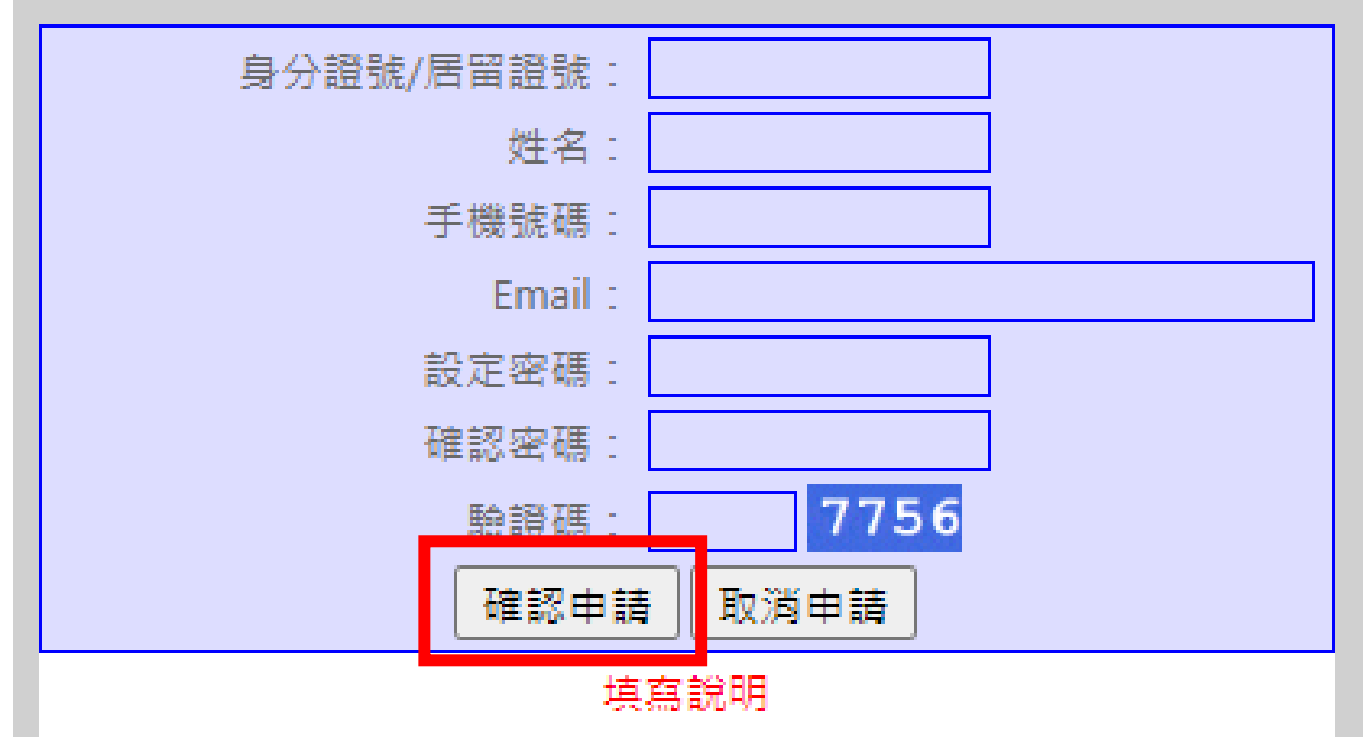

本國人請輸入身分證號,外籍人士請輸入居留證號
 手機號碼及Email 請確實填寫,忘記密碼時取回密碼用

3.密碼必須同時符合下列兩項規則:

(1).密碼長度至少八碼。

(2).密碼須包合 a.英文大寫 b.英文小寫 c.數字 d.特殊字元(不含單雙 引號) 四項中至少三項

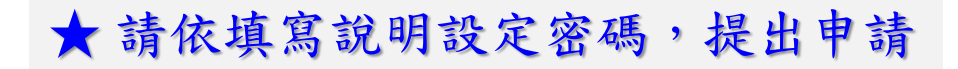

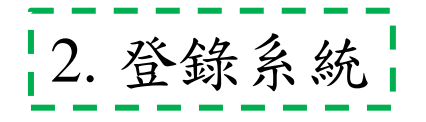

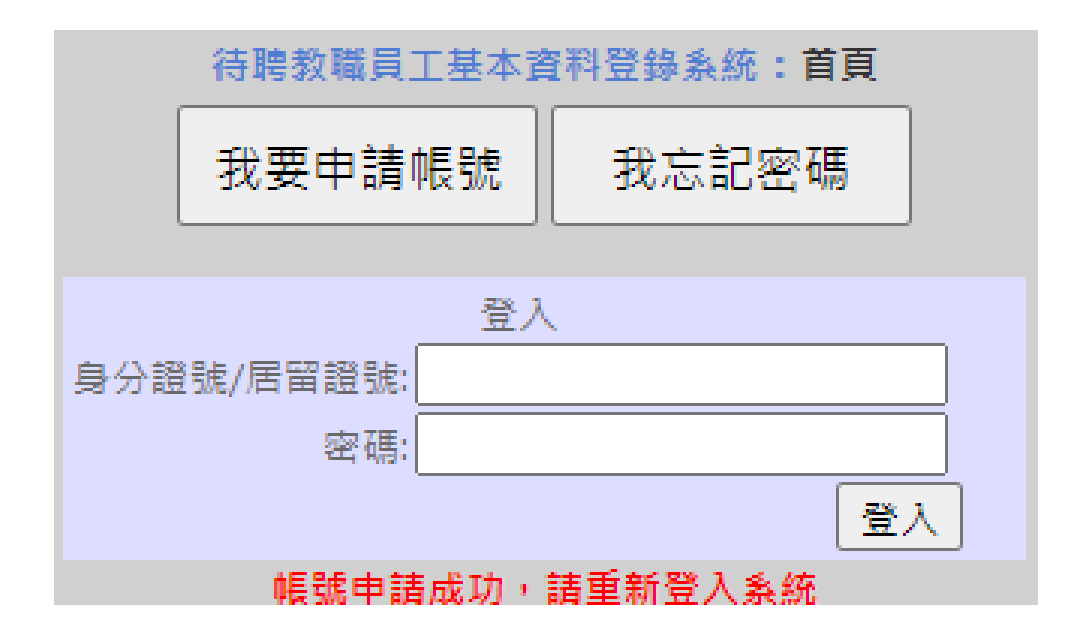

★ 申請帳號成功,即可登入系統→個人基本資料填寫

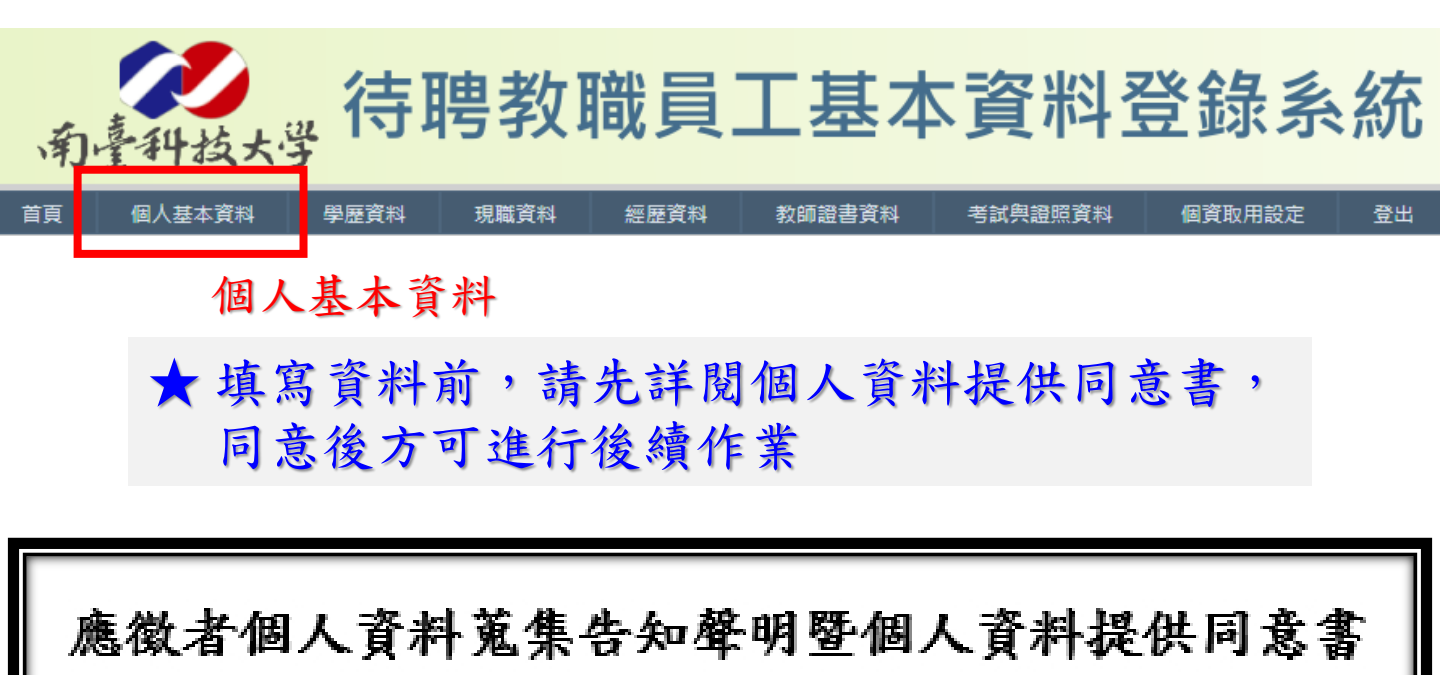

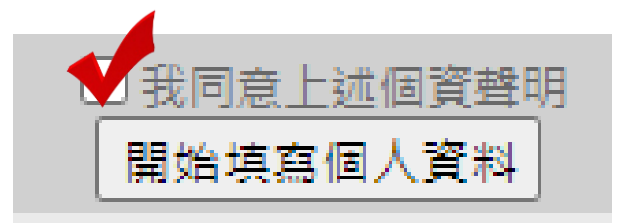

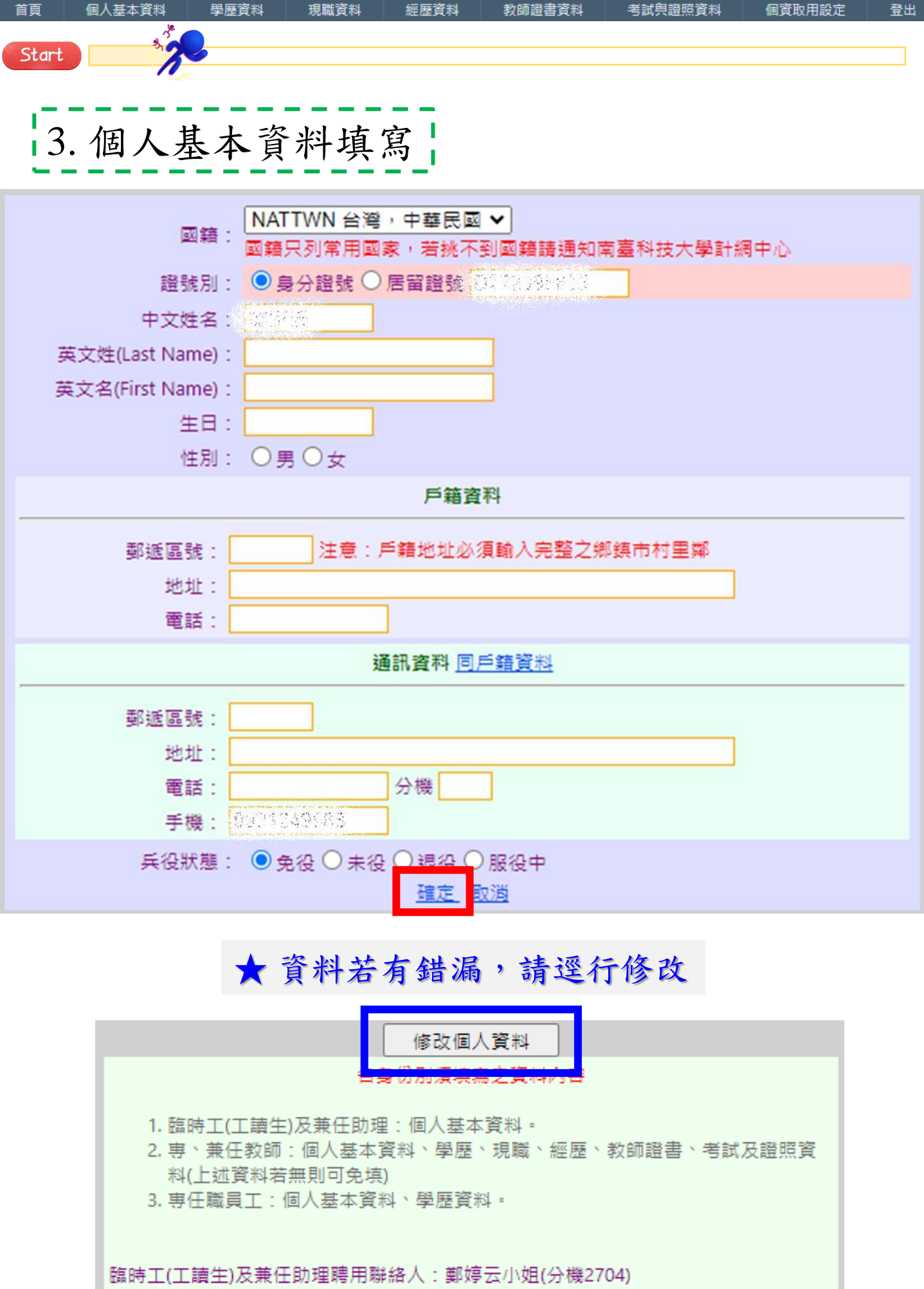

|専兼任教師、専任職員工聘用聯絡人:黃彥慈小姐(分機2702)

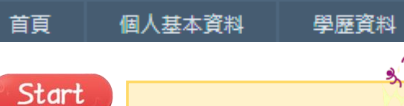

4. 學歷資料

現職資料 經歷資料

教師證書資料

考試與證照資料

#### ★ 請詳閱注意事項,依規定填寫

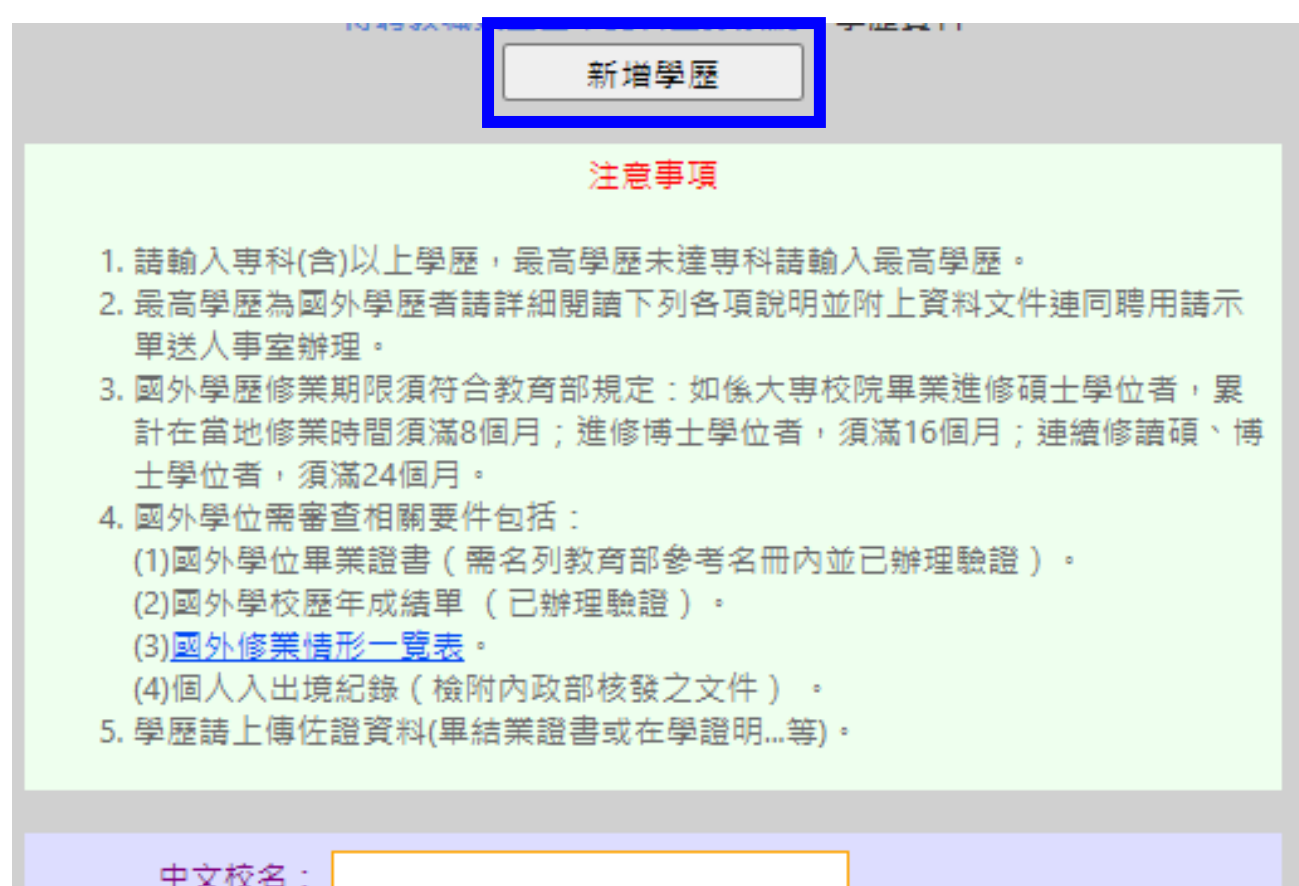

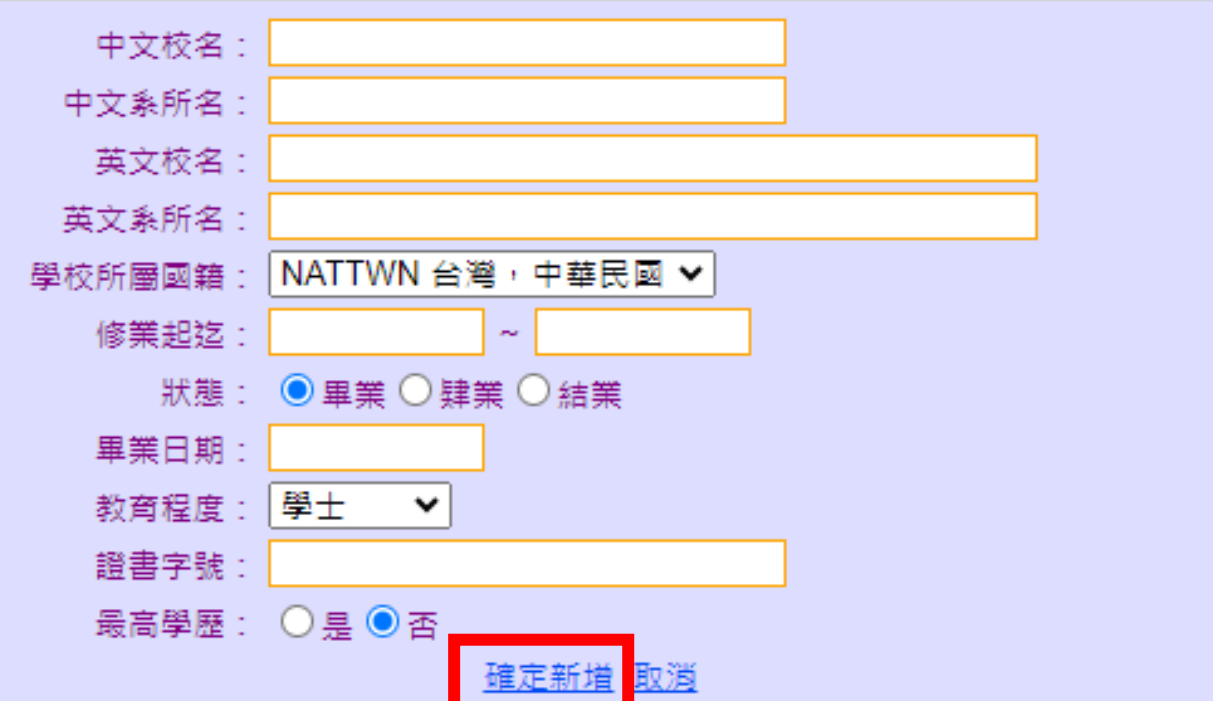

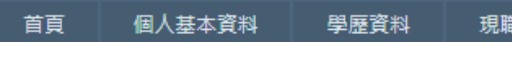

Start

現職資料 經歷資料

教師證書資料

## 5. 現職資料 <u>臨時工(工讀生)及兼任助理、專任職員工</u>

#### ★ 請詳閱注意事項,依規定填寫

|                                         | 新増現職                   |
|-----------------------------------------|------------------------|
| 注意事項                                    |                        |
| 1. 現職包含專兼任職務。<br>2. 請上傳佐證資料(服務證明或識別證等)。 |                        |
|                                         |                        |
| 機關名稱:                                   |                        |
| 機關屬性:                                   | 1學校 ▼                  |
| 任職部門:                                   |                        |
| 職銜:                                     |                        |
| 専兼任:                                    | ● 専任 ○ 兼任              |
| 到職日期:                                   | <u>確定新増</u> 取 <u>満</u> |

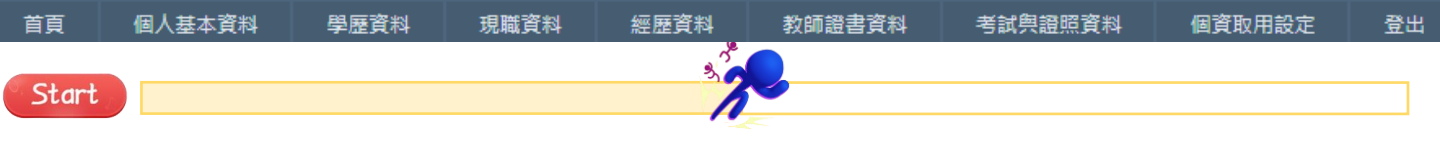

#### 6. 經歷資料 <u>臨時工(工讀生)及兼任助理、專任職員工</u> 毋需填寫

#### ★ 請詳閱注意事項,依規定填寫

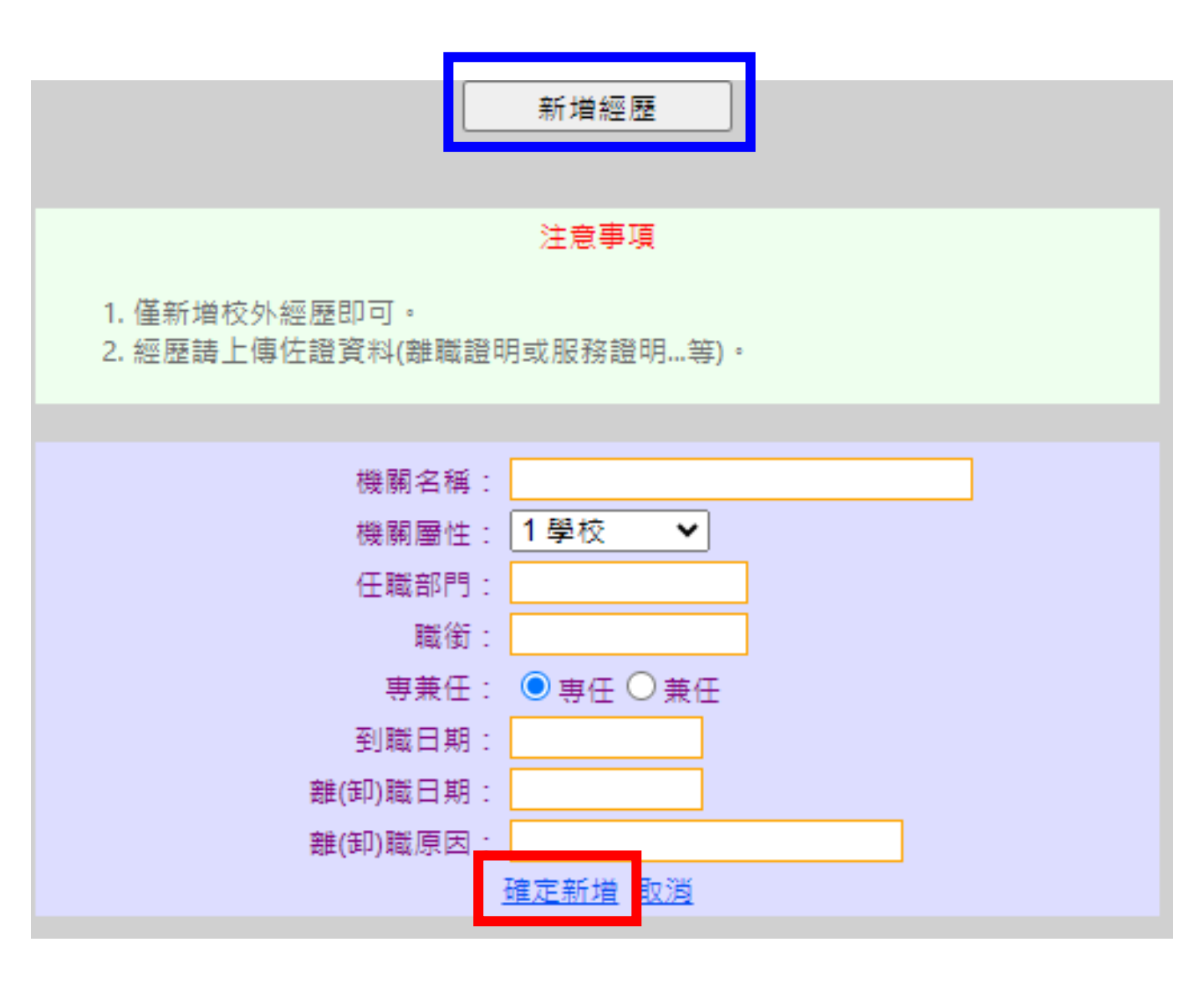

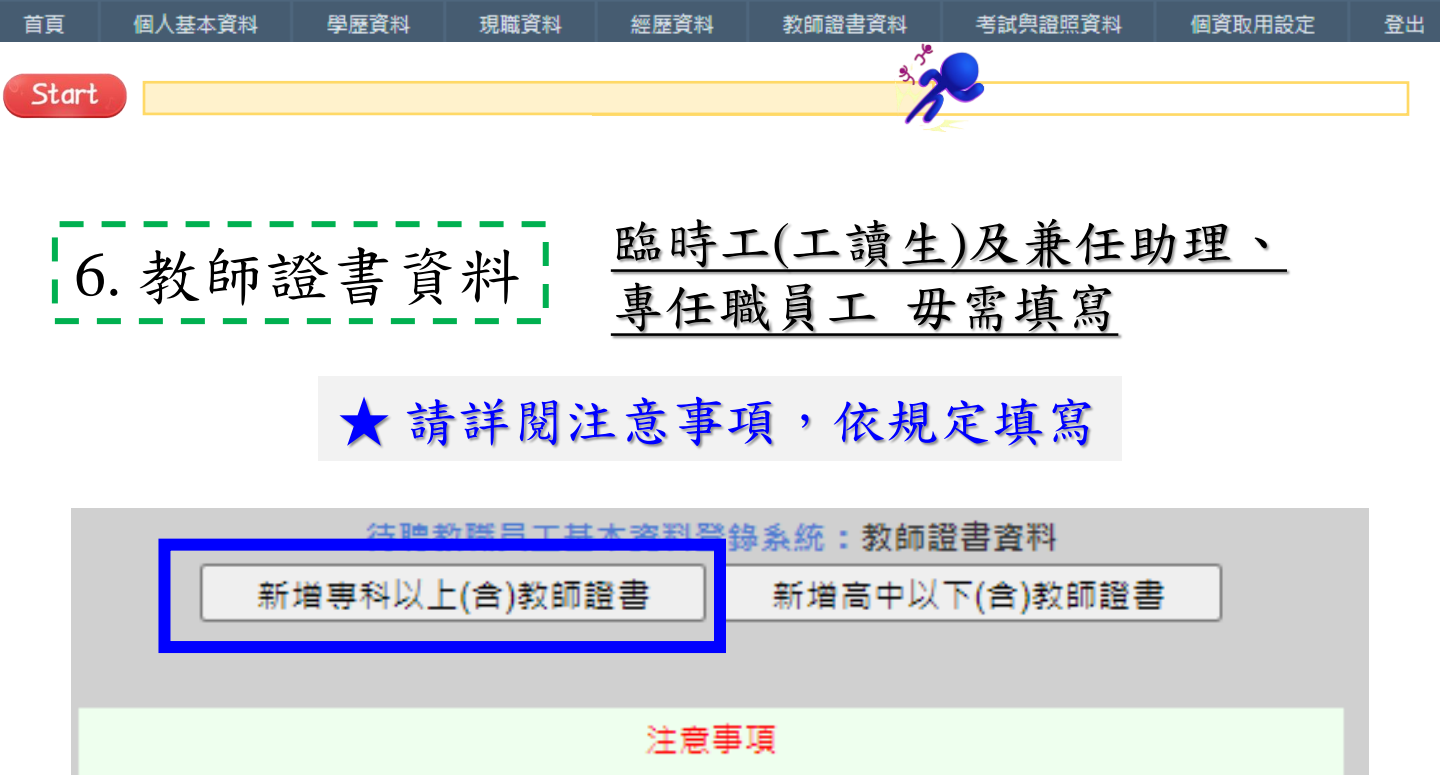

1. 若有兩張以上之教師證書請全部新增。

2. 教師證書請上傳佐證資料。

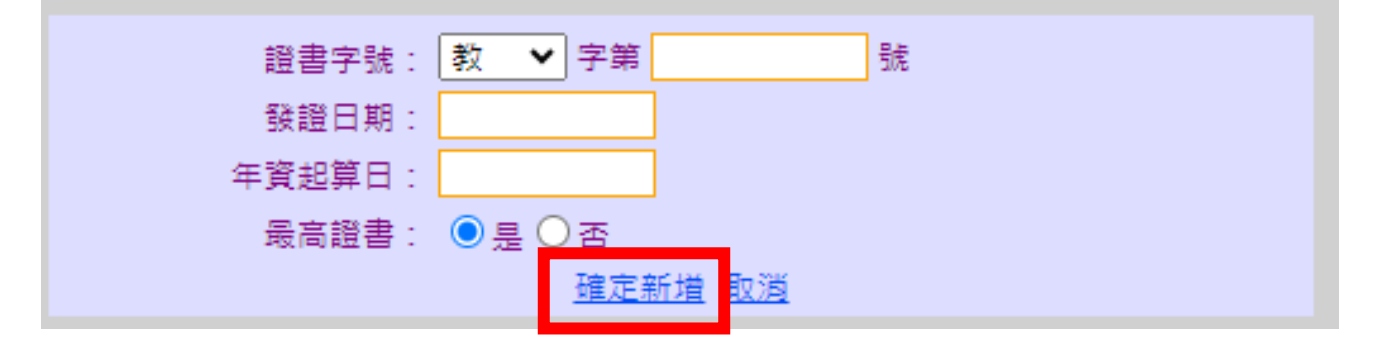

| 待聘教職員工基本資料學錄多 <u>统·教師證書容料</u><br>新增專科以上(含)教師證書<br>新增高中以下(含)教師證書 |
|-----------------------------------------------------------------|
| 注意事項                                                            |
| 1. 若有兩張以上之教師證書請全部新增。<br>2. 教師證書請上傳佐證資料。                         |
|                                                                 |
| 證書字號:  號    發證日期:                                               |
| 年資起算日:<br><u>確定新増</u> 取消                                        |

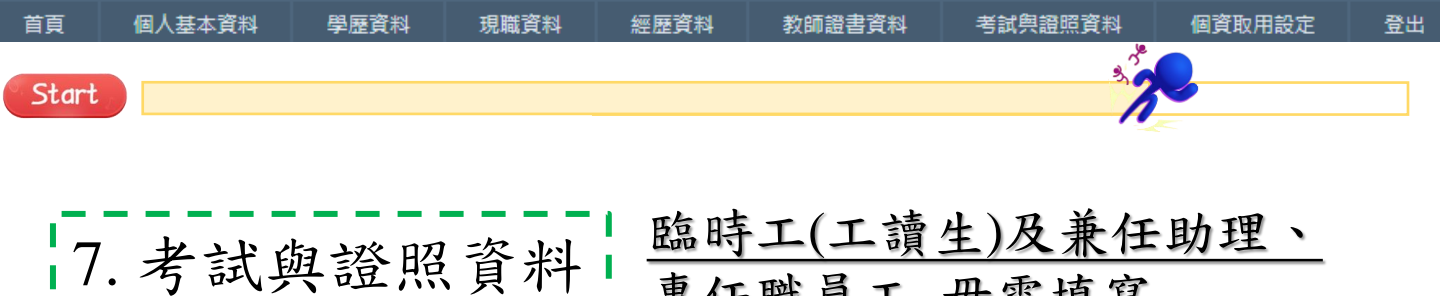

#### 「武兴追照貝什」。專任職員工 毋需填寫

★請詳閱注意事項,依規定填寫
 ★如有複數張證照,請一一新增

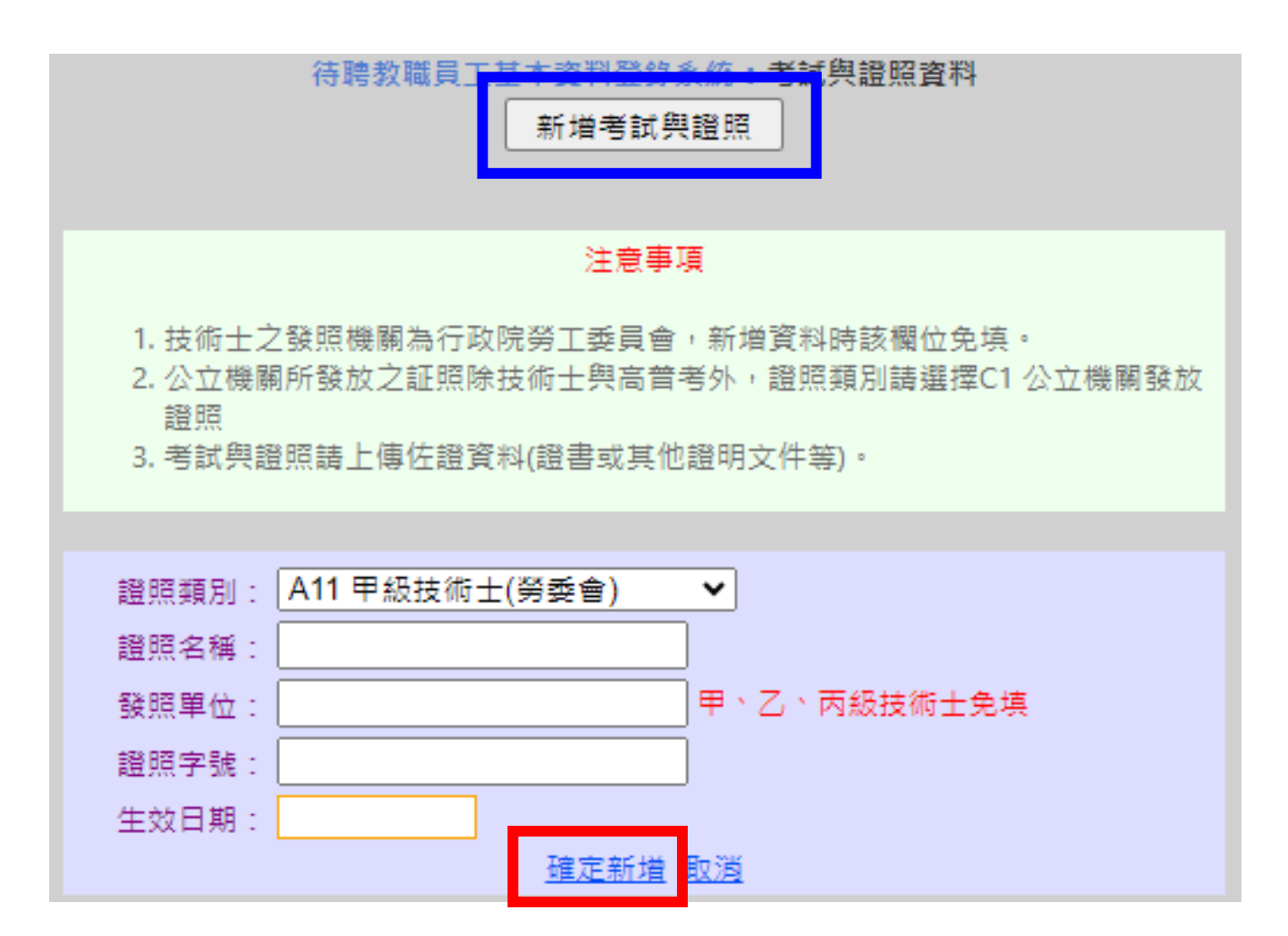

首頁

#### 學歷資料 現職資料

い 經歴資料

教師證書資料

登出

## 8. 個資取用設定

#### ★ 請詳閱注意事項,依規定填寫

#### 注意事項 1. 待聘教職員工若要限制個資被取用之對象,可於此處設定應聘單位全稱或應聘 單位之承辦人帳號,設定完後則只限定應聘單位或承辦人方能取用個資,若未 設定,表示南臺科技大學校內擁有聘任權限之承辦人皆可取用個資。 2. 若要限定特定單位取用個資,請輸入應聘單位全稱,若有多個應聘單位,請用 半形逗號隔開,例教務處,總務處,學務處。 3. 若要限定特定承辦人取用個資,請輸入承辦人之 Email 帳號,例:承辦人Email 帳號若為 nantai@stust.edu.tw 則輸入 nantai 即可,若有多個承辦人,請用半形 逗號隔開,例 nantai,tainan。

#### ★ 填寫完畢確認無誤後,請設定存檔

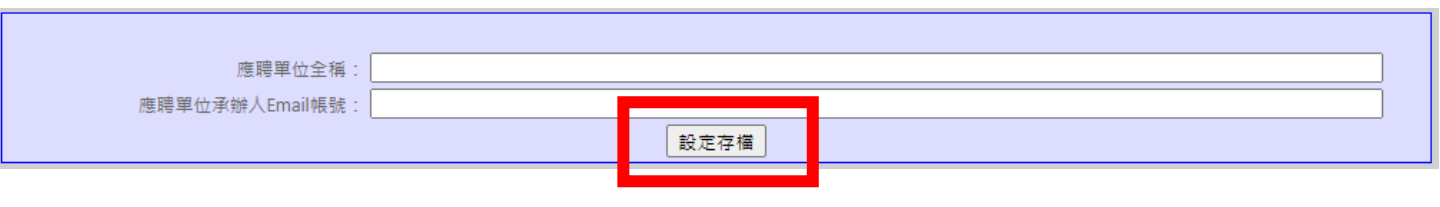

★ 兩個條件為 "or" ,擇一選填即可

例)應聘單位填「學生事務處」並有填寫人事室承辦人帳號 可撈到資料的:學生事務處全體教職員+人事室的承辦人

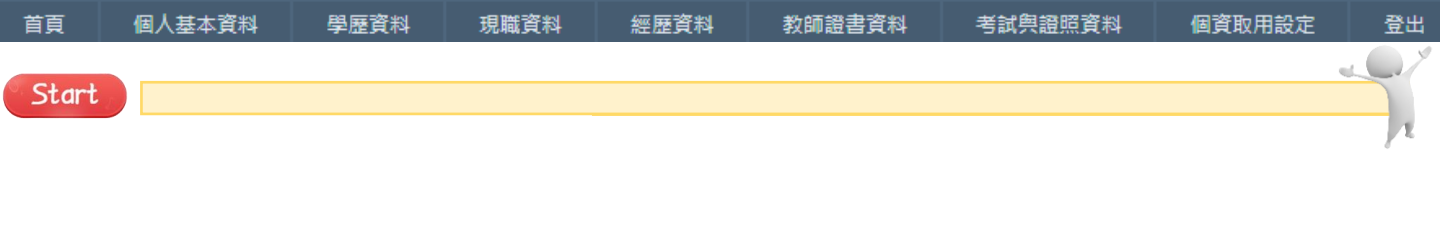

資料都填寫完畢,並確認無誤後,

請通知您<u>受聘單位的承辦人</u>進行後續聘用流程 (授權帳號的人)

### ★ 別忘了,記得登出!!